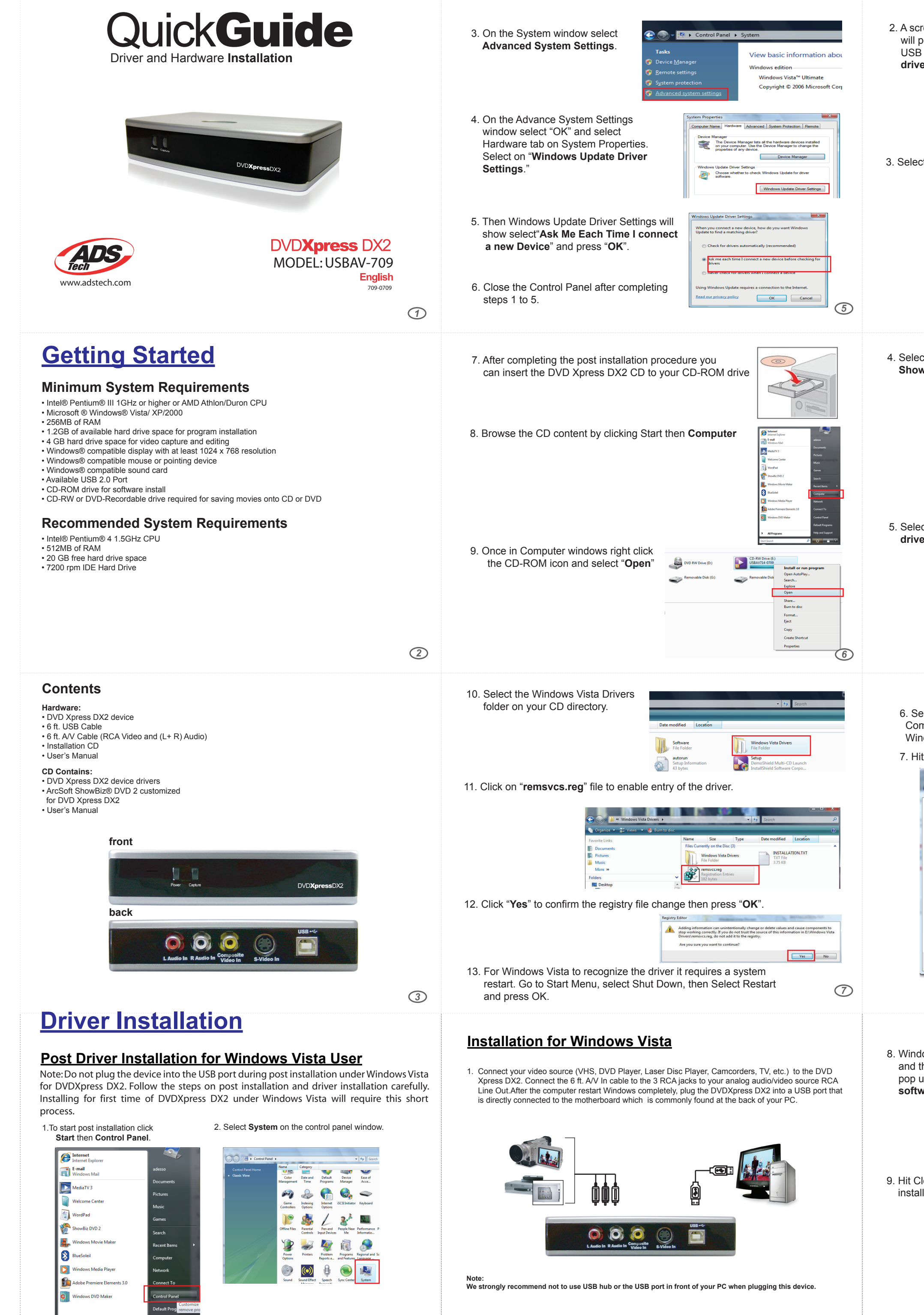

| creen of "Found New Hardware"                                                                                                    | Found New Hardware     Windows needs to install driver software for your DVD                                                                                                    | Installation for Windows XP/2000                                                                                                    |
|----------------------------------------------------------------------------------------------------|----------------------------------------------------------------------------------------------------|----------------------------------------------------------------------------------------------------|
| B port. Select "Locate and install<br>ver software (recommended)."                                                                                                    | Xpress DX2         Locate and install driver software (recommended)<br>Windows will guide you through the process of installing driver software<br>for your device.         Ask me again later<br>Windows will ask again the next time you plug in your device or log on.         Don't show this message again for this device<br>Your device will not function until you install driver software.                                                                                                    | <ol> <li>Insert the DVD Xpress DX2 CD to your CD-ROM drive.</li> <li>Use the 6 feet A/V cable to connect your video source (VHS, DVD Player, Laser Disc Player, Camcorders, TV, etc.) to the DVD Xpress DX2 as shown below. After the computer restart Windows completely, use the USB</li> </ol>                                                                                                    |
| ect " <b>Don't search online</b> ".                                                                                                    | I condition the interface of Div Spread Div     I condition the interface of Div Spread Div     Div Spread Div Condition (recommended)     Wedges will accord the the top concompare.     Present Online this time only     Mode will accord the the top concompare.     Present Online the top concompare.     Div Spread Div Spread Div     Div Spread Div Spread Div     Div Spread Div Spread Div     Div Spread Div Spread Div     Div Spread Div Spread Div     Div Spread Div Spread Div     Div Spread Div Spread Div     Div Spread Div Spread Div     Div Spread Div Spread Div     Div Spread Div Spread Div Spread Div     Div Spread Div Spread Div     Div Spread Div Spread Div     Div Spread Div Spread Div     Div Spread Div Spread Div     Div Spread Div Spread Div     Div Spread Div Spread Div     Div Spread Div     Div Spread Div     Div Spread Div     Div Spread Div     Div Spread Div     Div Spread Div     Div Spread Div     Div Spread Div     Div Spread Div     Div     Div Spread Div     Div     Div Spread Div     Div       | cable to connect DVDXpress DX2 into a USB port in your PC.                                                                                                    |
| ect "I don't have the disc.<br>ow me other options".                                                                                                    | Tourd New Handware - DVD Xpress DX2  Insert the disc that came with your DVD Xpress DX2  Iyos have the disc that came with your device, insert it now. Windows will automatically search the disc for diver software.  I don't have the disc. Show me other options.  Net Cancel                                                                                                    | <pre>Scatter Contract Contract</pre> |
| ect " <b>Browse my computer for</b><br>ver software (advanced)".                                                                                                    | Conception Conception | Related links:         Help Files         Register Product         Exit/Ende/Sortie/Solida ADS Tech Installer    For more information on how to use the hardware and ArcSoft ShowBiz software, please open the Help Files located in the main menu.                                                                                                    |
| Select the folder that contains drivers for your hardware.<br>computer -> DVD Xpress DX2 -> Windows Vista Drivers -><br>indows Vista Drivers<br>Hit "OK", then "Next".<br>Found New Hardware - DVD Xpress DX2<br>Found New Hardware - DVD Xpress DX2<br>Frowse for driver software on your computer<br>Search for driver software on your computer<br>Search for driver software in this location:<br>CAUSERSUACKY/DESKTOP/NEW FOLDER<br>Frowse for Folder<br>Frowse for Folder<br>Frows |                                                                                                    | <text><image/></text>                                                                                                    |
| C view subfolders, dick th                                                                                                    | CK Cancel                                                                                                    | (5)<br>Note:<br>Defragment your Hard Drive for best performance                                                                                                    |
| dows will start searching for driver<br>then a screen as shown below wil<br>up. Select " <b>Install this driver</b><br><b>tware anyway</b> ".                                                                                                    | Windows can't verify the publisher of this driver software  Don't install this driver software You should check your manufacture's website for updated driver software for your device.  Install this driver software anyway Only install driver software obtained from your manufacturer's website or disc. Unsigned software form other sources may harm your computer or steal information.  See details                                                                                                    | <ul> <li>Disk Defragmentation consolidates files and folders on your Hard Disk and allows for better system access of files and folders. It will also help when you are capturing and writing new files into your Hard Disk. Please keep in mind that this process requires some amount of time which depends on several factors, including the size of the Hard Disk, number and size of files and how fragmented your local disk is. Before you Defragment your Hard Disk, you can Analyze a volume to see if this step is required.</li> <li>1. Double-click My Computer</li> <li>2. Right Click and Select Properties on the Hard Disk you want to Save your captured Videos</li> <li>3. Click on Tools tab</li> <li>4. Click Defragment Now button</li> <li>5. Click Analyze button to see if you need to Defragment the Hard Disk</li> </ul>                                                                                                    |
| Close after Windows successfully<br>alling the driver with Windows Vista                                                                                                    | Logence Driver Software + ADS DVD XPRESS DV2     Windows has successfully updated your driver software     Windows has finished installing the driver software for this device.     Windows has finished installing the driver software for this device.     Windows has finished installing the driver software for this device.                                                                                                    | <ul> <li>Installation Summary</li> <li>By now you should have completed the following: <ol> <li>Made all of the Audio and Video connections between DVD Xpress DX2 and your Audio/Video source.</li> <li>Connected DVD Xpress DX2 to the USB Port on your PC.</li> <li>Installed the drivers and verified that the device is properly installed</li> <li>Installed all necessary software applications required for proper operation.</li> <li>Optimized your System for best performance.</li> <li>Now you are ready to Start Capturing Videos to your PC.</li> </ol> </li> <li>Start Capturing Videos</li> </ul>                                                                                                    |
|                                                                                                    | <br><br>(2)                                                                                                    | Don't forget to Turn On and press "PLAY" on your video source (VCR, Camcorder, etc.) so you can capture the video contents.<br>Now you are ready to start capturing video. Use the application to test video capture and playback of video with ArcSoft ShowBiz® DVD 2                                                                                                    |